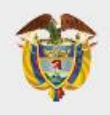

# UNIDAD PARA LAS VÍCTIMAS

# Manual de Juario AHI Dinero SI - SPAE Enlace y Responsable Municipal

| MANUAL DE USUARIO SI-SPAE AHI DINERO<br>NIVEL MUNICIPAL | Código: 520,06,06-24                              |
|---------------------------------------------------------|---------------------------------------------------|
| PROCESO GESTIÓN DE LA INFORMACIÓN                       | Versión: 01                                       |
| PROCEDIMIENTO DIFUSIÓN Y APRENDIZAJE                    | Fecha: 14/04/2023<br>Página <b>2</b> de <b>33</b> |

# TABLA DE CONTENIDO

| 2 | INT | RODL  | ICCIÓN                                                              | 4  |
|---|-----|-------|---------------------------------------------------------------------|----|
| 3 | OBJ | ETIV  | Σ                                                                   | 5  |
| 4 | DEF | INIC  | ONES                                                                | 6  |
| 5 | DES | SARRO | DLLO                                                                | 8  |
|   | 5.1 | ING   | RESO AL SISTEMA ENLACE MUNICIPAL                                    | 8  |
|   | 5.2 | ING   | RESO AL MÓDULO SI-SPAE                                              | 8  |
|   | 5.3 | ING   | RESO AL MÓDULO SI-SPAE WEB – AHI                                    | 9  |
|   | 5.3 | .1    | PERFIL                                                              |    |
|   | 5.  | 3.1.1 | AHI Dinero                                                          |    |
|   | 5.  | 3.1.2 | Listado de Solicitudes                                              |    |
|   | 5.  | 3.1.3 | Crear Solicitudes                                                   | 10 |
|   | 5.4 | CRE   | ACIÓN DE SOLICITUDES                                                | 10 |
|   | 5.4 | .1    | CREAR NUEVA SOLICITUD                                               |    |
|   | 5.4 | .2    | DESCRIPCIÓN DE LA SOLICITUD                                         |    |
|   | 5.4 | .3    | CENSO HOGARES                                                       | 12 |
|   | 5.4 | .4    | DILIGENCIAR LOS INTEGRANTES DEL HOGAR                               |    |
|   | 5.4 | .5    | VALIDACIONES                                                        | 22 |
|   | 5.4 | .6    | FINALIZAR LA SOLICITUD                                              | 23 |
|   | 5.5 | RES   | PONSABLE MUNICIPAL                                                  | 24 |
|   | 5.5 | .1    | INGRESO AL SISTEMA RESPONSABLE MUNICIPAL                            | 24 |
|   | 5.5 | .2    | INGRESO AL MÓDULO SI-SPAE                                           | 24 |
|   | 5.5 | .3    | INGRESO al Módulo SI-SPAE web – AHI                                 | 25 |
|   | 5.5 | .4    | PERFIL                                                              |    |
|   | 5.  | 5.4.1 | AHI Dinero                                                          |    |
|   | 5.  | 5.4.2 | Listado de Solicitudes                                              |    |
|   | 5.  | 5.4.3 | Aprobar o Devolver Solicitudes                                      |    |
|   | 5.6 | Gest  | ión del Responsable Municipal - Listado y Búsqueda De Solicitudes . |    |
|   | 5.6 | .1    | TIPOS DE BÚSQUEDA:                                                  |    |
|   | 5.  | 6.1.1 | Entidad:                                                            |    |
|   | 5.  | 6.1.2 | Mecanismo:                                                          | 27 |
|   | 5.  | 6.1.3 | ID Solicitud:                                                       |    |

| MANUAL DE USUARIO SI-SPAE AHI DINERO<br>NIVEL MUNICIPAL | Código: 520,06,06-24                              |
|---------------------------------------------------------|---------------------------------------------------|
| PROCESO GESTIÓN DE LA INFORMACIÓN                       | Versión: 01                                       |
| PROCEDIMIENTO DIFUSIÓN Y APRENDIZAJE                    | Fecha: 14/04/2023<br>Página <b>3</b> de <b>33</b> |

|   | 5.6.1.4            | 4 Documento:                                          |    |  |  |
|---|--------------------|-------------------------------------------------------|----|--|--|
|   | 5.6.2              | Estado                                                |    |  |  |
|   | 5.6.3              | Consulta                                              |    |  |  |
| 5 | 5.7 Apr            | obación de una solicitud y remisión al Nivel Nacional |    |  |  |
|   | 5.7.1              | Validaciones                                          |    |  |  |
|   | 5.7.2              | Devolver la Solicitud                                 |    |  |  |
|   | 5.7.3              | Finalizar Solicitud                                   |    |  |  |
| 6 | DOCUM              | ENTOS DE REFERENCIA                                   | 33 |  |  |
| 7 | ANEXOS             |                                                       | 33 |  |  |
| 8 | CONTROL DE CAMBIOS |                                                       |    |  |  |

| MANUAL DE USUARIO SI-SPAE AHI DINERO<br>NIVEL MUNICIPAL | Código: 520,06,06-24         |
|---------------------------------------------------------|------------------------------|
| PROCESO GESTIÓN DE LA INFORMACIÓN                       | Versión: 01                  |
|                                                         | Fecha: 14/04/2023            |
| PROCEDIMIENTO DIFUSION Y APRENDIZAJE                    | Página <b>4</b> de <b>33</b> |

# 2 INTRODUCCIÓN

En el siguiente manual se estipula la mecánica de manejo o uso de la solución tecnológica del sistema de información subdirección de prevención y atención de emergencias SI-SPAE Enlace y Responsable Municipal incluida en el portal web VIVANTO, elaborado para creación y consulta de solicitudes.

En el presente manual se genera la descripción paso a paso para el entendimiento de la solución tecnológica con una explicación detallada de cada procedimiento con el fin de que el lector comprenda clara y concisamente el manejo del aplicativo sin ninguna dificultad.

Es considerable tener presente que la gestión del sistema de información subdirección de prevención y atención de emergencias tiene como objetivo principal agilizar el trámite de las solicitudes de ayuda y atención Humanitaria Inmediata desarrolladas desde la Unidad para las Victimas conducentes a facilitar el acceso a los mecanismos de atención para brindar el apoyo subsidiario, a fin de avanzar en la garantía de los mismos, en los términos que cobija la ley 1448 de 2011 en materia de atención y asistencia en sus artículos 47 y 63.

A través de la Red Nacional de Información, VIVANTO consolida la información de algunos de los diferentes sistemas de las entidades del Sistema Nacional de Atención y Reparación Integral a las Víctimas SNARIV, con las restricciones respectivas de seguridad y confidencialidad de la información.

|                          | MANUAL DE USUARIO SI-SPAE AHI DINERO<br>NIVEL MUNICIPAL | Código: 520,06,06-24                              |
|--------------------------|---------------------------------------------------------|---------------------------------------------------|
| UNIDAD PARA LAS VICTIMAS | PROCESO GESTIÓN DE LA INFORMACIÓN                       | Versión: 01                                       |
|                          | PROCEDIMIENTO DIFUSIÓN Y APRENDIZAJE                    | Fecha: 14/04/2023<br>Página <b>5</b> de <b>33</b> |

# **3 OBJETIVO**

Brindar elementos conceptuales y operativos para facilitar la activación del apoyo subsidiario a las Entidades Territoriales Distritales y Municipales, a partir de la coordinación con las Entidades Departamentales para materializar la entrega de la Ayuda y Atención Humanitaria Inmediata – AHI, a través del mecanismo montos en dinero, dando cumplimiento en lo establecido en la ley 1448 del 2011 y la resolución de AHI vigente.

| MANUAL DE USUARIO SI-SPAE AHI DINERO<br>NIVEL MUNICIPAL | Código: 520,06,06-24                              |
|---------------------------------------------------------|---------------------------------------------------|
| PROCESO GESTIÓN DE LA INFORMACIÓN                       | Versión: 01                                       |
| PROCEDIMIENTO DIFUSIÓN Y APRENDIZAJE                    | Fecha: 14/04/2023<br>Página <b>6</b> de <b>33</b> |

# 4 **DEFINICIONES**

**ATENCIÓN HUMANITARIA INMEDIATA:** De acuerdo con el artículo 63, de la Ley 1448 de 2011, Decreto Ley 4633 (indígena) artículo 93, Decreto Ley 4635 (Afro) artículo 68, es la atención entregada durante la fase de la inmediatez a las personas u hogares víctimas de desplazamiento forzado en el marco del conflicto armado; que manifiestan mediante declaración hechos ocurridos en los últimos tres (3) meses y que se encuentran en estado de vulnerabilidad acentuada e incluye los componentes de i) alimentación, ii) artículos de aseo, iii) manejo de abastecimientos, iv) utensilios de cocina, v) alojamiento transitorio, vi) atención médica de emergencia, vii) atención psicológica de emergencia y viii) transporte de emergencia. Se atenderá de manera inmediata desde el momento en que se presenta la declaración, hasta el momento en el cual se realiza la inscripción en el RUV - Registro Único de Víctimas. Esta debe ser entrega por el municipio, y en subsidiariedad por la Gobernación y la Nación, cuando el municipio no tenga la capacidad técnica, financiera y presupuestal para atender las víctimas en el marco de la emergencia humanitaria.

**AYUDA HUMANITARIA INMEDIATA:** Según el artículo 47 de la Ley 1448 de 2011, Decreto Ley 4633 (indígena) artículo 73 y Decreto Ley 4635 (Afro) artículo 51, esta ayuda es la otorgada a víctimas de hechos diferentes al desplazamiento forzado; de acuerdo con las necesidades inmediatas que guarden relación directa con el hecho victimizante; en el momento de la violación de los derechos o en el momento en el que las autoridades tengan conocimiento de esta. Sus componentes son i) alimentación, ii) aseo personal, iii) manejo de abastecimientos, iv) utensilios de cocina, v) atención médica y psicológica de emergencia, vi) transporte de emergencia y vii) alojamiento transitorio.

**CORRESPONSABILIDAD:** El concepto de corresponsabilidad hace alusión a la responsabilidad compartida que tienen la Nación y las entidades territoriales en la ejecución de las acciones y tareas específicas frente a los fines del Estado.

**COMPLEMENTARIEDAD:** Para el sistema de corresponsabilidad el principio de complementariedad debe ser aplicado cuando una entidad territorial carezca de capacidad suficiente en términos administrativos o técnicos o presupuestales para asumir sus competencias exclusivas, y puedan los niveles de gobierno superiores o entidades con mayor categoría fiscal mejorar su cumplimiento.

**ENLACE MUNICIPAL:** Es la persona designada para atender, orientar y remitir directamente a la Unidad para las Victimas, las personas y/o hogares víctimas, mediante el procedimiento definido previamente por la Entidad.

**ENTIDAD TERRITORIAL:** Son aquellas partes en las que se divide el territorio nacional para facilitar su administración. Son los departamentos, los distritos, los municipios y los territorios indígenas.

**FORMATO ÚNICO DE DECLARACIÓN (FUD):** La Unidad Administrativa Especial de Atención y Reparación a las Víctimas definirá los medios, instrumentos y mecanismos mediante los

|           | UNIDAD PARA LAS VÍCTIMAS | MANUAL DE USUARIO SI-SPAE AHI DINERO<br>NIVEL MUNICIPAL | Código: 520,06,06-24         |
|-----------|--------------------------|---------------------------------------------------------|------------------------------|
| <b>\$</b> |                          | PROCESO GESTIÓN DE LA INFORMACIÓN                       | Versión: 01                  |
|           |                          |                                                         | Fecha: 14/04/2023            |
|           |                          | PROCEDIMIENTO DIFUSION Y APRENDIZAJE                    | Página <b>7</b> de <b>33</b> |

cuales se tomará la declaración, en el cual se consignarán los datos básicos que permitan la obtención, desde un enfoque diferencial, de la información necesaria para una correcta valoración y faciliten la determinación de las medidas de asistencia, atención y reparación que se adecuen al daño sufrido y las necesidades de las víctimas (Decreto 1084 de 2015 articulo 2.2.2.3.3).

**MECANISMO MONTOS EN DINERO:** Es la modalidad de apoyo económico, mediante giro bancario a los municipios que previamente hayan culminado el procedimiento de formalización.

**RESPONSABLE MUNICIPAL:** funcionario del nivel directivo designado por el alcalde municipal, quien es el encargado de dar el visto bueno y avalar las solicitudes tramitadas por el enlace municipal.

**SI-SPAE:** Sistema de Información de la Subdirección de Prevencion y Atención de Emergencias.

**SUBSIDIARIEDAD:** Para el sistema de corresponsabilidad el principio de subsidiariedad debe ser aplicado cuando una entidad territorial carezca de capacidad administrativa, técnica y presupuestal para asumir sus competencias y funciones exclusivas, y tengan que asumirlas transitoriamente los niveles de gobierno superiores o puedan hacerlo las entidades con mayor categoría fiscal.

**UARIV (UNIDAD PARA LA ATENCIÓN Y REPARACIÓN INTEGRAL A LAS VICTIMAS):** Unidad Administrativa Especial con personería jurídica y autonomía administrativa patrimonial, encargada de prestar atención y asistencia humanitaria a las víctimas del conflicto armado colombiano.

|           |                          | MANUAL DE USUARIO SI-SPAE AHI DINERO<br>NIVEL MUNICIPAL | Código: 520,06,06-24         |
|-----------|--------------------------|---------------------------------------------------------|------------------------------|
| <b>\$</b> | UNIDAD PARA LAS VICTIMAS | PROCESO GESTIÓN DE LA INFORMACIÓN                       | Versión: 01                  |
|           |                          |                                                         | Fecha: 14/04/2023            |
|           |                          | PROCEDIMIENTO DIFUSION Y APRENDIZAJE                    | Página <b>8</b> de <b>33</b> |

## 5 DESARROLLO

5.1 INGRESO AL SISTEMA ENLACE MUNICIPAL

Los usuarios que quieran ingresar al módulo de SI-SPAE en VIVANTO, deben contar con AVAL al trámite de formalización y tener activos en VIVANTO los usuarios de Enlace y responsable municipal.

El usuario deberá ingresar al portal de aplicaciones VIVANTO en la siguiente URL: <u>http://vivantov2.unidadvictimas.gov.co</u>

| UNIDAD PAR    | A LAS VÍCTIMAS                | Red Nacional de Información<br>INFORMACIÓN AL SERVICIO DE LAS VÍCTIMAS |
|---------------|-------------------------------|------------------------------------------------------------------------|
|               |                               |                                                                        |
|               | Ingreso                       | رOlvidó su contraseña?                                                 |
|               | EMUNICIPAL                    |                                                                        |
|               | ۹                             |                                                                        |
|               |                               | INGRESAR                                                               |
|               |                               |                                                                        |
|               | I                             | Redes sociales                                                         |
|               |                               |                                                                        |
| 🕻 Linea gratu | ita 018000-911119 🛛 🕿 correo@ | unidadvictimas.gov.co 🛛 🖶 www.unidadvictimas.gov.co                    |

**NOTA:** Es importante habilitar las ventanas emergentes del navegador (**POP UPS**).Desde la **Unidad para las Víctimas** recomendamos ingresar desde el navegador **Google Chrome**.

## 5.2 INGRESO AL MÓDULO SI-SPAE

Cuando el usuario y contraseña son correctos el sistema presenta la siguiente pantalla.

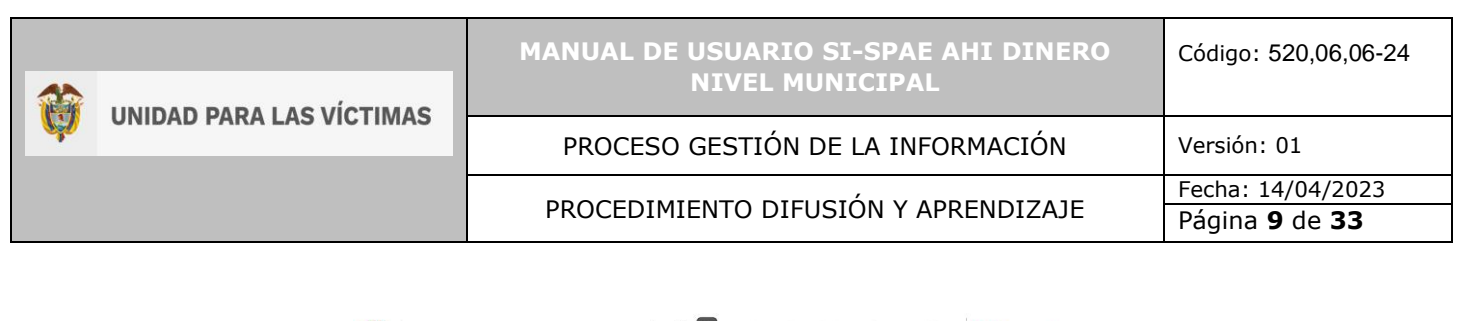

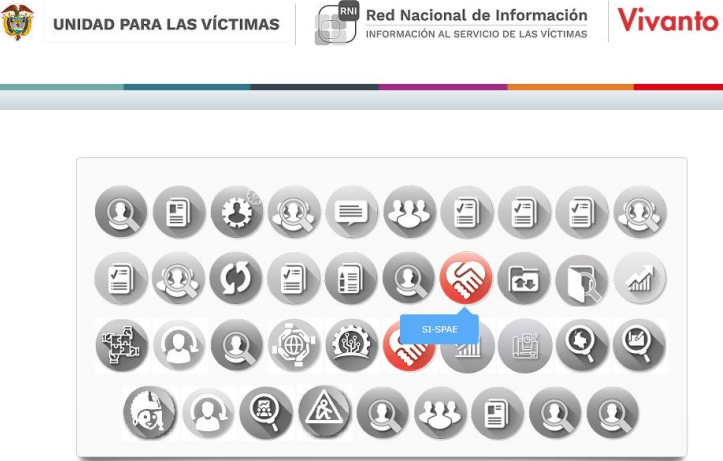

- El usuario deberá ingresar al módulo SI-SPAE (ícono en color rojo).
- Los iconos de color gris y blanco indican que el usuario No tiene acceso al módulo.
- Por parámetros de seguridad es importante cambiar contraseña en el botón:
- Para salir del sistema utilice el icono para cerrar sesión: 🔱

## 5.3 INGRESO AL MÓDULO SI-SPAE WEB – AHI

| ma o | de Informa | ción SI-SPAE 🛭 🖨 | Solicitudes |              |                                 |              |               |           |            |
|------|------------|------------------|-------------|--------------|---------------------------------|--------------|---------------|-----------|------------|
| So   | licitudes  |                  |             |              |                                 |              | ⊥ Exporta     | NL        | ieva Solic |
|      |            | ENTIDAD          |             |              |                                 |              | DOCUMENTO     |           |            |
|      |            |                  |             |              |                                 | D Buse       | car X Limpiar |           |            |
| tar  | 10 🗢 regis | tros             |             |              |                                 |              | Búsqueda ráp  | iida:     |            |
|      | ID 1↓      | FECHA î          | MECANISMO   |              | ENTIDAD                         |              |               | ESTADO Î  | AC         |
| ×    | 2292       | 23/03/2022       | DINERO      | BOGOTÁ DC    | GOBERNACION CUNDINAMARCA-COLOMB | A- COD. 1234 |               | SOLICITUD |            |
| ×    | 490        | 25/02/2022       | DINERO      | BOGOTÁ DC    | GOBERNACION CUNDINAMARCA-COLOMB | A- COD. 1234 |               | SOLICITUD |            |
| ×    | 487        | 23/02/2022       | DINERO      | AGUA DE DIOS | GOBERNACION CUNDINAMARCA-COLOMB | A- COD. 1234 |               | SOLICITUD |            |
|      |            |                  |             |              |                                 |              |               |           |            |

## 5.3.1 PERFIL

Las opciones del usuario dentro del sistema se enmarcan en los permisos del perfil accedido.

#### 5.3.1.1 AHI Dinero

- Nueva Solicitud
- Editar Solicitudes

#### 5.3.1.2 Listado de Solicitudes

- Descripción de la Solicitud
- Censo Hogares
- Validaciones
- Enviar Solicitudes para aprobación del responsable Municipal

#### 5.3.1.3 Crear Solicitudes

• Crear solicitudes, hogares y miembros del hogar

#### 5.4 CREACIÓN DE SOLICITUDES

#### 5.4.1 CREAR NUEVA SOLICITUD

Para iniciar una solicitud el usuario debe darle clic al botón "Nueva Solicitud" que se encuentra en la parte superior derecha de la pantalla de solicitudes.

|                          | MANUAL DE USUARIO SI-SPAE AHI DINERO<br>NIVEL MUNICIPAL | Código: 520,06,06-24          |
|--------------------------|---------------------------------------------------------|-------------------------------|
| ONIDAD PARA LAS VICTIMAS | PROCESO GESTIÓN DE LA INFORMACIÓN                       | Versión: 01                   |
|                          |                                                         | Fecha: 14/04/2023             |
|                          |                                                         | Página <b>11</b> de <b>33</b> |

# 5.4.2 DESCRIPCIÓN DE LA SOLICITUD

| MODULOS DE SI-SPAE                                                     |                            | DESCRIPCION DE LA SOLICITUD       |                     |                 |         |                     |         |  |  |
|------------------------------------------------------------------------|----------------------------|-----------------------------------|---------------------|-----------------|---------|---------------------|---------|--|--|
| Código de la Solicitud:<br>Mecanismo:<br>Estado:                       | 482<br>DINERO<br>SOLICITUD | ID<br>482                         | FECHA<br>18/02/2022 |                 | ESTADO  | ÷                   |         |  |  |
| <ul> <li>Descripción de la Solicitud</li> <li>Censo Hogares</li> </ul> |                            | ENTIDAD                           | IOYACÁ - CUCAITA- I | COD. 484        |         |                     | ÷       |  |  |
| Validaciones                                                           |                            |                                   | ¢                   | MALIZACIÓN<br>0 |         | ETAPA ATENCIÓN      | ÷       |  |  |
|                                                                        |                            | Ubicación<br>PAIS<br>COLOMBIA     |                     | ÷               | DEPARTA | MENTO               | ÷       |  |  |
|                                                                        |                            |                                   |                     | \$              |         | TENCIÓN<br>ALCALDÍA | ÷       |  |  |
|                                                                        |                            | DESCRIPCION<br>CREACIÓN SOLICITUD |                     |                 |         |                     |         |  |  |
|                                                                        |                            |                                   |                     |                 |         |                     | Guardar |  |  |

- El sistema obtendrá la información del usuario logueado.
- El usuario debe seleccionar el mecanismo por el cual se atenderá la solicitud.
- Se debe diligenciar la información solicitada por la herramienta

• En caso de que se esté omitiendo información importante la herramienta generara una observación o impedirá que se continúe con el diligenciamiento de la solicitud

• Al guardar la solicitud el sistema crea el ID de la solicitud.

|   |                          | MANUAL DE USUARIO SI-SPAE AHI DINERO<br>NIVEL MUNICIPAL | Código: 520,06,06-24          |
|---|--------------------------|---------------------------------------------------------|-------------------------------|
| Ŵ | UNIDAD PARA LAS VICTIMAS | PROCESO GESTIÓN DE LA INFORMACIÓN                       | Versión: 01                   |
|   |                          |                                                         | Fecha: 14/04/2023             |
|   |                          | PROCEDIMIENTO DIFUSION Y APRENDIZAJE                    | Página <b>12</b> de <b>33</b> |

## 5.4.3 CENSO HOGARES

| istema de Información SI-SPAE 🏻 🛆 - Solicit                            | udes = Censo Hogares       | FINALIZAR SOLICITUD VOLVER                                                                  |
|------------------------------------------------------------------------|----------------------------|---------------------------------------------------------------------------------------------|
| MODULOS DE SI-SPAE                                                     | CENSO HOGARES              | + Nuevo Hogar                                                                               |
| Código de la Solicitud: 2313<br>Mecanismo: DINERO<br>Estado: SOLICITUD | Listar 10 🗢 registros      | Búsqueda rápida:                                                                            |
| Descripción de la Solicitud                                            | 1 ID 1 ESTADO 1 PAIS 1 DE  | PARTAMENTO 11 MUNICIPIO 11 ENTORNO 11 ACCION<br>os con el criterio de consulto suministrodo |
| Censo Hogares                                                          | Sin registros para mostrar | < >                                                                                         |
| Validaciones                                                           |                            |                                                                                             |
|                                                                        |                            |                                                                                             |

- Se debe crear el hogar al darle clic al botón Nuevo Hogar.
- Se diligencia la información general de los hogares que se va a atender en la solicitud:
  - Ubicación y Contacto del hogar

| <b>UNIDAD PARA LAS VÍCTIMAS</b> | MANUAL DE USUARIO SI-SPAE AHI DINERO<br>NIVEL MUNICIPAL |                               |  |  |  |
|---------------------------------|---------------------------------------------------------|-------------------------------|--|--|--|
|                                 | PROCESO GESTIÓN DE LA INFORMACIÓN                       | Versión: 01                   |  |  |  |
|                                 |                                                         | Fecha: 14/04/2023             |  |  |  |
|                                 | PROCEDIMIENTO DIFUSION Y APRENDIZAJE                    | Página <b>13</b> de <b>33</b> |  |  |  |

#### DETALLE DEL HOGAR

| ID HOGAR                      |              |                |            | ESTADO HOGAR |        |
|-------------------------------|--------------|----------------|------------|--------------|--------|
|                               |              |                |            | EN CREACION  | ÷      |
|                               |              |                |            |              |        |
| Ubicación y Contacto del Hogo | ır           |                |            |              | $\sim$ |
| PAIS                          | DEPARTAMENTO |                | MUNICIF    | PIO          |        |
| COLOMBIA 🗢                    | SANTAN       | ider 🗘         |            | MACARAVITA   | \$     |
| ENTORNO                       |              |                |            |              |        |
| URBANO                        |              |                |            |              | ¢      |
| ZONA 1                        |              | DESCRIPCIÓN ZO | DNA 1      |              |        |
| LOCALIDAD                     | \$           | CENTRO         |            |              |        |
| ZONA 2                        |              | DESCRIPCIÓN ZO | DNA 2      |              |        |
|                               | \$           |                |            |              |        |
| DIRECCIÓN                     |              | TELÉFONO FIJO  |            |              |        |
| CALLE FALSA 123               |              | 6012222222     |            |              |        |
| TELÉFONO MÓVIL                |              | E-MAIL         |            |              |        |
| 3002222222                    |              | CORREO@UN      | IDAD.GOV.C | 0            |        |
|                               |              |                |            |              |        |
| Datos de Declaración          |              |                |            |              | >      |
|                               |              |                |            | Gud          | rdar   |

# o Datos de la declaración del hogar

## Información consulta RUV

INFORMACIÓN CONSULTA RUV

| FUD                          |                      | Documento Prime |                     | Primer Nombre Segundo Nombre |                          |     | Primer Apellido        |    |                         | Segundo Apellido |                 |                |         |            |                  |
|------------------------------|----------------------|-----------------|---------------------|------------------------------|--------------------------|-----|------------------------|----|-------------------------|------------------|-----------------|----------------|---------|------------|------------------|
| BH000532068                  |                      | 38612           | 724                 |                              | ELIZABETH                |     |                        |    |                         |                  | GALLEGO         |                |         | RIVERA     |                  |
|                              |                      |                 |                     |                              |                          |     |                        |    |                         |                  |                 |                |         | Buscar     | Limpiar          |
| Listar 10 🜩 reg              | gistros              |                 |                     |                              |                          |     |                        |    |                         |                  |                 | Bú             | isqueda | rápida:    |                  |
| NUM FUD $\uparrow\downarrow$ | FECHA<br>DECLARACION | t †↓            | FECHA<br>OCURRENCIA |                              | HECHO                    |     | DEPTO<br>OCURRENCIA    |    | MUN<br>OCURRENCIA       |                  | FECHA<br>ARRIBO | PAIS<br>ARRIBO | t↓ F_   |            | ESTADO           |
| BH000532068                  | 27/12/2021           |                 | 15/12/2021          |                              | Desplazamient<br>forzado | ito | VALLE DEL CAUC<br>(76) | CA | BUENAVENTURA<br>(76109) |                  | 15/12/2021      | 48             |         | 01/01/1900 | En<br>Valoración |
| Listando 1 a 1 de 1 R        | Registros            |                 |                     |                              |                          |     |                        |    |                         |                  |                 |                |         |            | < 1 >            |
|                              |                      |                 |                     |                              |                          |     |                        |    |                         |                  |                 |                |         | Selecciona | Cancelar         |

| MANUAL DE USUARIO SI-SPAE AHI DINERO<br>NIVEL MUNICIPAL |                                                    |  |  |  |
|---------------------------------------------------------|----------------------------------------------------|--|--|--|
| PROCESO GESTIÓN DE LA INFORMACIÓN                       | Versión: 01                                        |  |  |  |
| PROCEDIMIENTO DIFUSIÓN Y APRENDIZAJE                    | Fecha: 14/04/2023<br>Página <b>14</b> de <b>33</b> |  |  |  |

| Datos de Declaración    |       |          |           |              | ~       |
|-------------------------|-------|----------|-----------|--------------|---------|
| FUD                     |       | FECHA    | SOLICITUE | DECLARACIÓN  |         |
| BH000532068             | 27/12 | /2021    |           |              |         |
| FECHA DECLARACIÓN       |       | FECHA    | OCURREN   | CIA          |         |
| 27/12/2021              |       | 15/12    | /2021     |              |         |
| HECHO                   |       |          |           | ID SINIESTRO |         |
| DESPLAZAMIENTO FORZADO  |       |          | \$        | 29395        | 541     |
| DEPARTAMENTO OCURRENCIA |       | MUNICI   | PIO OCUR  | RENCIA       |         |
| VALLE DEL CAUCA         | \$    |          | BUENAV    | /ENTURA      | \$      |
| FECHA LLEGADA           |       | PAIS LLE | EGADA     |              |         |
| 15/12/2021              |       | Į        | COLOM     | BIA          | \$      |
| DEPARTAMENTO LLEGADA    |       | MUNICI   | PIO LLEGA | DA           |         |
| VALLE DEL CAUCA         | \$    |          | BUENAV    | /ENTURA      | \$      |
|                         |       |          |           |              |         |
|                         |       |          |           |              | Guardar |

• Justificación: Se diligencia cuando un hogar tiene más de 90 días entre la fecha de declaración y la fecha de ocurrencia del hecho, pero esto se presentó por factores ajenos al hogar. Y se adjunta documento donde se manifiesta la causa de fuerza mayor (Documento expedido por el Ministerio Público).

| Justificación                                      | ~ |
|----------------------------------------------------|---|
| LA SOLICITUD TIENE SOPORTE POR SER MAYOR A 90 DIAS |   |

| MANUAL DE USUARIO SI-SPAE AHI DINERO<br>NIVEL MUNICIPAL | Código: 520,06,06-24                               |
|---------------------------------------------------------|----------------------------------------------------|
| PROCESO GESTIÓN DE LA INFORMACIÓN                       | Versión: 01                                        |
| PROCEDIMIENTO DIFUSIÓN Y APRENDIZAJE                    | Fecha: 14/04/2023<br>Página <b>15</b> de <b>33</b> |
|                                                         |                                                    |

|          |                   |                             |                 | Cerrar |
|----------|-------------------|-----------------------------|-----------------|--------|
| SOPORTE  | S DE TRÁMITE      |                             |                 |        |
|          |                   |                             |                 |        |
| MÓDULO   |                   |                             |                 |        |
|          | SOLICITUD AYUDAS  | \$ \$                       |                 |        |
| SOPORTE  |                   |                             |                 |        |
|          | JUSTIFICACIÓN     | \$                          |                 |        |
| DESCRIPC | IÓN               |                             |                 |        |
| DESCRIPC |                   |                             |                 |        |
|          |                   |                             |                 | Ę      |
|          |                   |                             |                 | 10     |
| Selecci  | one un archivo er | formato PDF                 | Examinar Adicio | onar   |
|          |                   |                             |                 |        |
|          |                   |                             |                 |        |
| SPT_ID   | SOPORTE           | NOMBRE ARCHIVO              | DESCRIPCIÓN ACC | IÓN    |
| 126      | Justificación     | SPAE_SA_SPT_ID_2342_135.PDF | PRUEBA CARGUE   |        |

• Programar Componentes de Ayuda Humanitaria a partir del resultado de la verificación de necesidades del hogar y análisis de la vulnerabilidad de este

| Programar Componentes de Ayuda Humanitaria |          |  |  |  |
|--------------------------------------------|----------|--|--|--|
| COMPONENTE                                 | CANTIDAD |  |  |  |
| ALIMENTACION                               | 1 \$     |  |  |  |
| ALOJAMIENTO                                | 1 \$     |  |  |  |

| MANUAL DE USUARIO SI-SPAE AHI DINERO<br>NIVEL MUNICIPAL | Código: 520,06,06-24                               |
|---------------------------------------------------------|----------------------------------------------------|
| PROCESO GESTIÓN DE LA INFORMACIÓN                       | Versión: 01                                        |
| PROCEDIMIENTO DIFUSIÓN Y APRENDIZAJE                    | Fecha: 14/04/2023<br>Página <b>16</b> de <b>33</b> |
|                                                         | ·                                                  |

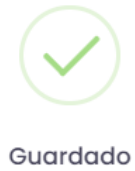

El Hogar ha sido guardado con Componentes

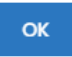

## 5.4.4 DILIGENCIAR LOS INTEGRANTES DEL HOGAR

| Sistema de Información SI-SPAE 🍙 · Solicitudes ·  | Censo H | ogares     | Integrantes                             |            |            |         |              |           | FINALIZAR SOLIC     | CITUD    | VOLVER  |
|---------------------------------------------------|---------|------------|-----------------------------------------|------------|------------|---------|--------------|-----------|---------------------|----------|---------|
| MODULOS DE SI-SPAE                                | INTEG   | GRANTE     | S                                       |            |            |         |              |           | enso Hogar 🛛 🕂 Nue  | vo Integ | rante   |
| Código de la Solicitud: 2292<br>Mecanismo: DINERO |         |            |                                         |            |            |         |              |           | Lugar Colocación    | Finaliza | r Hogar |
| Estado: SOLICITUD                                 | Listar  | 10 🜩       | registros                               |            |            |         |              | Búsqued   | a rápida:           |          |         |
| Descripción de la Solicitud                       | †↓      | ID îl      | T DOC                                   |            | NOMBRE1 11 | NOMBRE2 | APELLIDO1 11 | APELLIDO2 | PARENTESCO          | î. A     | CCION   |
| 🛱 Censo Hogares                                   |         | EOIE       | CEDULA DE                               | 8546701001 | HEDMANDO   | FUDFUO  |              |           |                     |          |         |
| Validaciones                                      |         | 5015       | CONTRASEÑA                              | 8546791001 | HERNANDO   | EODELIO | HERNANDEZ    | GALINDO   | JEFE(A) DE HOGAR    |          |         |
|                                                   | •       | 5016       | CEDULA DE<br>CIUDADANÍA /<br>CONTRASEÑA | 8546791002 | BERTHA     | AURORA  | PEREZ        |           | ESPOSO(A)/COMPAÑERO | (A)      |         |
|                                                   | Listan  | do 1 a 2 ( | de 2 Registros                          |            |            |         |              |           |                     | < 1      | >       |

• Si el hogar ya está en las bases de datos del RUV, el sistema con la información diligenciada en la creación del hogar precarga los datos de los integrantes del FUD informado, de lo contrario se puede hacer la digitación del integrante de forma manual, a través del botón

"Nuevo integrante". + Nuevo Integrante

• Adicionalmente, para una mejor visualización para el usuario el destinatario del hogar **se resalta en la grid** para una mejor identificación.

• Si es necesario, también se puede editar la información, por si se observa alguna corrección a que haya lugar.

|   |  |        |       |                                      | MANUAL DE USUARIO SI-SPAE AHI DINERO<br>NIVEL MUNICIPAL |                                   |         |          |           |              | Códi               | go: 520,06,06-24 |                                            |
|---|--|--------|-------|--------------------------------------|---------------------------------------------------------|-----------------------------------|---------|----------|-----------|--------------|--------------------|------------------|--------------------------------------------|
| Ŷ |  |        |       |                                      |                                                         | PROCESO GESTIÓN DE LA INFORMACIÓN |         |          |           |              |                    | Vers             | ión: 01                                    |
|   |  |        |       | -                                    | Р                                                       | ROC                               | CEDIMI  | ENTO DIF | USIÓN Y   | ' APREN      | DIZAJE             | Fech<br>Pági     | a: 14/04/2023<br>na <b>17</b> de <b>33</b> |
|   |  | Listar | 10 🗢  | registros                            |                                                         |                                   |         |          | E         | 3úsqueda ráp | ida:               |                  |                                            |
|   |  | †↓     | ID 11 | T DOC                                | î↓ <b>doc</b>                                           |                                   | NOMBRE1 | NOMBRE2  | APELLIDO1 | APELLIDO2    | 1. PARENTESCO 1.   | ACCION           |                                            |
|   |  | •      | 145   | CEDULA DE CIUDADANÍA /<br>CONTRASEÑA | 32990                                                   | 959                               | MARIA   | DE JESUS | MERCADO   | RIVERA       | SIN<br>INFORMACIÓN |                  |                                            |
|   |  | ×      | 146   | TARJETA DE IDENTIDAD                 | 10255                                                   | 51078                             | YELEHNA | KATERINE | MERCADO   | MERCADO      | 🕑 Editar           |                  |                                            |
|   |  | •      | 147   | TARJETA DE IDENTIDAD                 | 10255                                                   | 35479                             | KEYLER  | LEONARDO | MERCADO   | MERCADO      | 💼 Eliminar         |                  |                                            |

Listando 1 a 3 de 3 Registros

• Si el hogar no se encuentra dentro de las bases de datos del RUV, se puede realizar la digitación de cada uno de los miembros del hogar. Para esto da clic en Nuevo Integrante y se despliega el formulario de Detalle del Integrante. Acá se diligencia la información de Identificación del Integrante del Hogar, Sexo y Género, Datos Étnicos y Situación Salud respectivamente y al finalizar se guarda la información del integrante.

| DETALLE DEL INTEGRANTE                  |                  |   |
|-----------------------------------------|------------------|---|
| ID INTEGRANTE                           |                  |   |
| Identificación del Integrante del Hogar |                  |   |
| DESTINATARIO AHI                        | AUTORIZA MSM     |   |
|                                         | \$<br>÷          | ; |
| TIPO DOCUMENTO                          | NRO DOCUMENTO    |   |
|                                         | \$               |   |
| PRIMER NOMBRE                           | SEGUNDO NOMBRE   |   |
| PRIMER APELLIDO                         | SEGUNDO APELLIDO |   |
| FECHA NACIMIENTO                        | PARENTESCO       |   |
|                                         | ÷                | ; |

< 1 >

| MANUAL DE USUARIO SI-SPAE AHI DINERO<br>NIVEL MUNICIPAL | Código: 520,06,06-24                               |
|---------------------------------------------------------|----------------------------------------------------|
| PROCESO GESTIÓN DE LA INFORMACIÓN                       | Versión: 01                                        |
| PROCEDIMIENTO DIFUSIÓN Y APRENDIZAJE                    | Fecha: 14/04/2023<br>Página <b>18</b> de <b>33</b> |

|                | GÉNERO |            |   | ORIENTA | CIÓN SEXUA | L |
|----------------|--------|------------|---|---------|------------|---|
|                | \$     | 4          | ; | Ħ       |            |   |
| Datos Étnicos  |        |            |   |         |            |   |
| GRUPO          |        | PUEBLO     |   |         |            |   |
|                |        | \$<br>     |   |         |            |   |
| ORGANIZACIÓN   |        | TERRITORIO |   |         |            |   |
|                |        | \$<br>EE   |   |         |            |   |
| ABILDO         |        |            |   |         |            |   |
|                |        |            |   |         |            |   |
| ituación Salud |        |            |   |         |            |   |
| Ituación Salud |        |            |   |         |            |   |
| Ituación Salud |        |            |   |         |            |   |

• En el caso en que todos los integrantes del hogar sean menores de edad, se debe acudir a la opción del tutor, el cual solo se tendrá en cuenta para recibir la ayuda del hogar, pero no hará parte del conteo del hogar para los cálculos de los montos. Al seleccionar en parentesco la opción de "Tutor", al grabar, el sistema le solicitará el cargue del soporte de dicho tutor, ya que es obligatorio para el trámite de la solicitud pudiendo ser el padre, la madre o un defensor de familia o quien haga sus veces.

| MANUAL DE USUARIO SI-SPAE AHI DINERO<br>NIVEL MUNICIPAL | Código: 520,06,06-24          |
|---------------------------------------------------------|-------------------------------|
| PROCESO GESTIÓN DE LA INFORMACIÓN                       | Versión: 01                   |
|                                                         | Fecha: 14/04/2023             |
| PROCEDIMIENTO DIFUSION Y APRENDIZAJE                    | Página <b>19</b> de <b>33</b> |
|                                                         |                               |

#### ID INTEGRANTE

|                | NATARIO AHI               |                 | AUTORI         | ZA MSM     |                              |   |
|----------------|---------------------------|-----------------|----------------|------------|------------------------------|---|
|                | si                        | ¢               |                | SÍ         |                              | 1 |
|                | OCUMENTO                  |                 | NRO DO         | CUMENTO    |                              |   |
| <b></b>        | CEDULA DE CIUDADANÍA / CO | ONTRASEÑA 💠     |                |            | 80085262                     |   |
| PRIME          | R NOMBRE                  |                 | SEGUNI         |            | E                            |   |
|                | PEDRO                     |                 |                |            | NEL                          |   |
| PRIME          | R APELLIDO                |                 | SEGUNE         | DO APELLID | D                            |   |
|                | TORRES                    |                 |                |            |                              |   |
| FECHA          | NACIMIENTO                |                 | PARENT         | ESCO       |                              |   |
| 13/0           | 2/1980                    | Ē               | Ħ              | TUTOR(A    | .)                           |   |
| Datos<br>GRUPC | HOMBRE ¢                  | MASCU           | LINO<br>PUEBLO | \$         | HETEROSEXUAL                 |   |
|                | NINGUNO(82)               | ¢               |                | NO APLIC   | CA (1238)                    |   |
| ORGA           | NIZACIÓN                  |                 | TERRITO        | ORIO       |                              |   |
|                | NO APLICA (ORGANIZACIÓN   | ÉTNICA)(1421) 🛊 |                | NO APLIC   | CA (TERRITORIO ÉTNICO)(1419) |   |
| Ⅲ              |                           |                 |                |            |                              |   |
|                |                           |                 |                |            |                              |   |
|                | 00                        |                 |                |            |                              |   |
| CABILI         | 00                        |                 |                |            |                              |   |
|                | ción Salud<br>PACIDAD     |                 |                |            |                              |   |

710.14.15-24 V2

Cancelar

Guardar

|                           | MANUAL DE USUARIO SI-SPAE AHI DINERO<br>NIVEL MUNICIPAL                                            | Código: 520,06,06-24                               |
|---------------------------|----------------------------------------------------------------------------------------------------|----------------------------------------------------|
| UNIDAD PARA LAS VICTIMIAS | PROCESO GESTIÓN DE LA INFORMACIÓN                                                                  | Versión: 01                                        |
|                           | PROCEDIMIENTO DIFUSIÓN Y APRENDIZAJE                                                               | Fecha: 14/04/2023<br>Página <b>20</b> de <b>33</b> |
|                           |                                                                                                    |                                                    |
|                           | $\checkmark$                                                                                       |                                                    |
|                           | ¡Guardado!                                                                                         |                                                    |
|                           | El integrante fue creado de manera exitosa. El<br>integrante es un TUTOR(A), debe adjuntar soporte |                                                    |
|                           | ок                                                                                                 |                                                    |
|                           |                                                                                                    |                                                    |
|                           |                                                                                                    | Cerrar                                             |
| SOPORTES DE TRÁM          | ITE                                                                                                |                                                    |

| MODULO  | )                   |              |               |                  |
|---------|---------------------|--------------|---------------|------------------|
|         | INTEGRANTE HOGAR    | \$           |               |                  |
| SOPORTE | E                   |              |               |                  |
|         | CERTIFICACIÓN TUTOR | ÷            |               |                  |
| DESCRIP |                     |              |               |                  |
|         |                     |              |               |                  |
| 0.pdf   |                     |              | 1             | Browse Adicionar |
|         |                     |              |               |                  |
| SPT.    | _ID SOPORTE         | NOMBRE ARCHI | VO DESCRIPCIÓ | N ACCIÓN         |

No hay registros coincidentes con el filtro suministrado

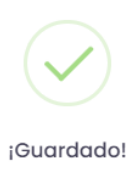

Soporte guardado correctamente!

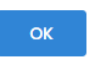

| MANUAL DE USUARIO SI-SPAE AHI DINERO<br>NIVEL MUNICIPAL | Código: 520,06,06-24                                                                                                    |
|---------------------------------------------------------|----------------------------------------------------------------------------------------------------|
| PROCESO GESTIÓN DE LA INFORMACIÓN                       | Versión: 01                                                                                                    |
| PROCEDIMIENTO DIFUSIÓN Y APRENDIZAJE                    | Fecha: 14/04/2023<br>Página <b>21</b> de <b>33</b>                                                                                   |
|                                                         | MANUAL DE USUARIO SI-SPAE AHI DINERO<br>NIVEL MUNICIPAL<br>PROCESO GESTIÓN DE LA INFORMACIÓN<br>PROCEDIMIENTO DIFUSIÓN Y APRENDIZAJE |

|       |           |                        |                    |           |           |        |          | Cerrar |
|-------|-----------|------------------------|--------------------|-----------|-----------|--------|----------|--------|
| SOPOR | TES DE T  | RÁMITE                 |                    |           |           |        |          |        |
|       |           |                        |                    |           |           |        |          |        |
| MÓDUI | LO        |                        |                    |           |           |        |          |        |
|       | INTEGRA   | INTE HOGAR             | \$                 |           |           |        |          |        |
| SOPOR | RTE       |                        |                    |           |           |        |          |        |
|       | CERTIFIC  | CACIÓN TUTOR           | \$                 |           |           |        |          |        |
| DESOR | IDCIÓN    |                        |                    |           |           |        |          |        |
| DESCR | IPCION    |                        |                    |           |           |        |          |        |
|       |           |                        |                    |           |           |        |          | Ē      |
|       |           |                        |                    |           |           |        |          |        |
| Sele  | ccione un | archivo en forma       | ito PDF            |           |           | Browse | Adiciono | ar     |
|       |           |                        |                    |           |           |        |          |        |
|       |           |                        |                    |           |           |        |          |        |
| SP    | T_ID      | SOPORTE                | NOMBRE ARCH        | IVO       | DESCRIPC  | IÓN    | ACCIÓN   |        |
| 258   |           | Certificación<br>Tutor | SPAE_IH_SPT_ID_532 | 8_267.PDF | DOCUMENTO | TUTOR  |          |        |

• El sistema de forma automática y basado en la información registrada por la ubicación del hogar, carga los datos del lugar de colocación, pero también queda la opción que de forma manual el usuario pueda escoger otro lugar de colocación.

| PAIS   |                        | DEPAR | TAMENTO |      |        | MUNICF    | 20                |        |
|--------|------------------------|-------|---------|------|--------|-----------|-------------------|--------|
| Ħ      | COLOMBIA 💠             |       | BOGOT   | Á DC | \$     |           | BOGOTÁ DC         | 4      |
| OPERAD | DOR                    |       |         | SEDE |        |           |                   |        |
|        | EFECTIVO LTDA COD. 138 | 1     | ÷       |      | AVENID | A 6 34A-4 | 5 - (SERVIENTREGA | AV.6 🕇 |
| ΝΟΤΑ   |                        |       |         |      |        |           |                   |        |
|        |                        |       |         |      |        |           |                   |        |
|        |                        |       |         |      |        |           |                   |        |

|   |                          | MANUAL DE USUARIO SI-SPAE AHI DINERO<br>NIVEL MUNICIPAL | Código: 520,06,06-24          |
|---|--------------------------|---------------------------------------------------------|-------------------------------|
| Ŵ | UNIDAD PARA LAS VICTIMAS | PROCESO GESTIÓN DE LA INFORMACIÓN                       | Versión: 01                   |
|   |                          |                                                         | Fecha: 14/04/2023             |
|   |                          | PROCEDIMIENTO DIFUSION Y APRENDIZAJE                    | Página <b>22</b> de <b>33</b> |

• Por último y para finalizar el hogar, el usuario ejecuta el botón "Finalizar Hogar", de esta manera se cierra la posibilidad de ingresar más integrantes.

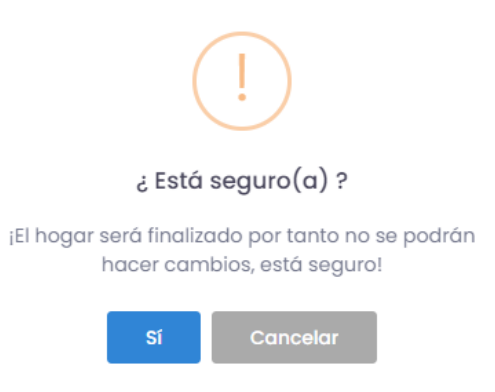

#### 5.4.5 VALIDACIONES

- En esta opción el creador de la solicitud valida la solicitud y los destinatarios de los hogares relacionados en dicha solicitud.
- Adicionalmente el creador de la solicitud puede verificar los distintos soportes que pudieron adicionarse a los hogares, ya sea por hogar; justificación de mas de 90 días, o por persona; soporte tutor.

| MODULOS DE SI-SPAE                               |                             | VALIDACIONES                                                                                                    |
|--------------------------------------------------|-----------------------------|----------------------------------------------------------------------------------------------------|
| Código de la Solicitud:<br>Mecanismo:<br>Estado: | 2362<br>DINERO<br>SOLICITUD | Solicitudes<br>SOLICITUD                                                                                                    |
| Descripción de la Solicit                        | ud                          | TEMPORALIDAD                                                                                                    |
| Censo Hogares                                    |                             | TODOS ¢ Duscar                                                                                                    |
| Validaciones                                     |                             |                                                                                                    |
|                                                  |                             | F_DECLA 🖗 F_OCUBRENCIA 👸 MUN_OCU_SOL 👸 HECHO 🤴 DIAS 👸 INT_SOL 👸 COMPONENTES 👸 ACCIÓN 👹                                                                                                    |
|                                                  |                             | COLOMBIA - VALLE DEL Desplozomiento MENOR O ALIMENTACION CANT:<br>8/19/2022 8/9/2022 12:00:00 AM CAUCA - Desplozomiento IGUAL 90 4 2 + ALOJAMENTO                                                                                                    |
|                                                  |                             | 12:00:00 AM BUENAVENTURA forzado DIAS CANT: 2                                                                                                    |
|                                                  |                             | I2:00:00 AM         BUENAVENTURA         forzado         DLAS         CANT: 2           9/6/2022         8/28/2022 12:00:00         COLOMBIA - BOGOTA         Desaparición<br>Iorada         MENOR O         ALIMENTACION CANT:<br>10:01.09 0         1         > ALIOJAMIENTO           12:00:00 AM         AM         DC - BOGOTA DC         forzada         DMS         CANT: 1           DMS         C - BOGOTA DC         forzada         DMS         C ANT: 1                                                                                                    |
|                                                  |                             | I2:00:00 AM         Investment         EUENAVENTURA         forzado         DIAS         CANT: 2           9/6/2022         8/28/2022 12:00:00         COLOMBIA - BOGOTÁ         Desaparición         MENOR O<br>IoUAL 90         1         ALIMENTACION CANT:<br>1 + ALOJAMENTO<br>CANT: 1           9/6/2022         3/9/2022 12:00:00 AM         COLOMBIA - BOGOTÁ         Desaparición<br>forzada         MAYOR 90         1         ALIMENTACION CANT:<br>1 + ALOJAMENTO<br>CANT: 1                                                                                                    |
|                                                  |                             | IZ20000 AM         INVENTION         EDENAVENTURA         forzado         DAS         CANT: 2           9/6/2022         8/28/2022 12:00:00         COLOMBIA - BOGOTA         Desaparición         MENOR O<br>IOUXS         1         ALIMENTACION CANT:<br>1 > ALOJAMENTO<br>CANT: 1           9/6/2022         3/9/2022 12:00:00 AM         COLOMBIA - BOGOTA DC         Desaparición<br>forzada         MAYOR 90<br>DUAS         0         ALIMENTACION CANT:<br>1 > ALOJAMENTO<br>CANT: 1           9/6/2022         3/9/2022 12:00:00 AM         COLOMBIA - BOGOTA DC         Desaparición<br>forzada         MAYOR 90<br>DUAS         0         ALIMENTACION CANT:<br>1 > ALOJAMENTO<br>CANT: 1           9/6/2022         3/9/2022 12:00:00 AM         COLOMBIA - BOGOTA<br>DC - BOGOTA DC         Desaparición<br>forzada         MAYOR 90<br>DUAS         0         ALIMENTACION CANT:<br>1 > ALOJAMENTO<br>CANT: 1           9/6/2022         3/9/2022 12:00:00 AM         COLOMBIA - BOGOTA<br>DC - BOGOTA DC         Desaparición<br>forzada         MAYOR 90<br>DUAS         0         ALIMENTACION CANT:<br>1 > ALOJAMENTO<br>CANT: 1 |

| MANUAL DE USUARIO SI-SPAE AHI DINERO<br>NIVEL MUNICIPAL | Código: 520,06,06-24                               |
|---------------------------------------------------------|----------------------------------------------------|
| PROCESO GESTIÓN DE LA INFORMACIÓN                       | Versión: 01                                        |
| PROCEDIMIENTO DIFUSIÓN Y APRENDIZAJE                    | Fecha: 14/04/2023<br>Página <b>23</b> de <b>33</b> |

| Listar 10 🗸                           | registros                     |                             |                             |                                     |                 |                                                |
|---------------------------------------|-------------------------------|-----------------------------|-----------------------------|-------------------------------------|-----------------|------------------------------------------------|
| SPT_ID                                | SOPORTE                       | $\underline{\underline{M}}$ | NOMBRE ARCHIVO              | $\overset{[\underline{n}]}{\nabla}$ | DESCRIPCIÓN     |                                                |
| 219                                   | Justificació                  | ón                          | SPAE_SA_SPT_ID_2343_228.PDF |                                     | PRUEBAS 90 DIAS |                                                |
| Listando 1 a<br>Cerrar<br>Listar 10 🗸 | 1 de 1 Registros<br>registros |                             |                             |                                     |                 | Previous 1 Next                                |
| SPT_ID                                | SOPORTE                       | <u>11</u><br>포              | NOMBRE ARCHIVO              | $\overset{[n]}{\nabla}$             | DESCRIPCIÓN     | $\stackrel{[a]}{=}$ ACCIÓN $\stackrel{[a]}{=}$ |
| 227                                   | Certificación T               | utor                        | SPAE_IH_SPT_ID_5277_236.PDF |                                     | PRUEBAS         |                                                |
| Listando 1 a 1                        | de 1 Registros                |                             |                             |                                     |                 | Previous 1 Next                                |

## 5.4.6 FINALIZAR LA SOLICITUD

• Una vez se han diligenciado los hogares y sus integrantes y se haya realizado la validación de los destinatarios de toda la solicitud, se realiza la finalización de la solicitud. Esto con el fin de continuar con la validación de la solicitud por el siguiente perfil denominado

responsable Municipal.

| CAMBIO DE ESTADO       |                  |                                                              |
|------------------------|------------------|--------------------------------------------------------------|
| ESTADO                 |                  |                                                              |
| SE VALIDA LA SOLICITUD |                  | El estado de la solicitud ha sido actualizado correctamente! |
|                        |                  | ок                                                           |
|                        | Guardar Cancelar |                                                              |

| MANUAL DE USUARIO SI-SPAE AHI DINERO<br>NIVEL MUNICIPAL | Código: 520,06,06-24          |
|---------------------------------------------------------|-------------------------------|
| PROCESO GESTIÓN DE LA INFORMACIÓN                       | Versión: 01                   |
|                                                         | Fecha: 14/04/2023             |
| PROCEDIMIENTO DIFUSION Y APRENDIZAJE                    | Página <b>24</b> de <b>33</b> |

#### 5.5 RESPONSABLE MUNICIPAL

5.5.1 INGRESO AL SISTEMA RESPONSABLE MUNICIPAL

Los usuarios que quieran ingresar al módulo de SI-SPAE en VIVANTO, deben contar con AVAL en formalización y tener activos en VIVANTO los usuarios de Enlace y responsable municipal.

El usuario deberá ingresar al portal de aplicaciones VIVANTO en la siguiente URL: <u>http://vivantov2.unidadvictimas.gov.co</u>

| RESI | ONSABLEM |             |          |  |
|------|----------|-------------|----------|--|
| ۹    | ••••     |             |          |  |
|      |          |             | INGRESAR |  |
|      |          |             |          |  |
|      | Rede     | es sociales |          |  |
|      | Rede     |             | 0        |  |

**NOTA:** Es importante habilitar las ventanas emergentes del navegador (**POP UPS**).Desde la **Unidad para las Víctimas** recomendamos ingresar desde el navegador **Google Chrome**.

#### 5.5.2 INGRESO AL MÓDULO SI-SPAE

Cuando el usuario y contraseña son correctos el sistema presenta la siguiente pantalla.

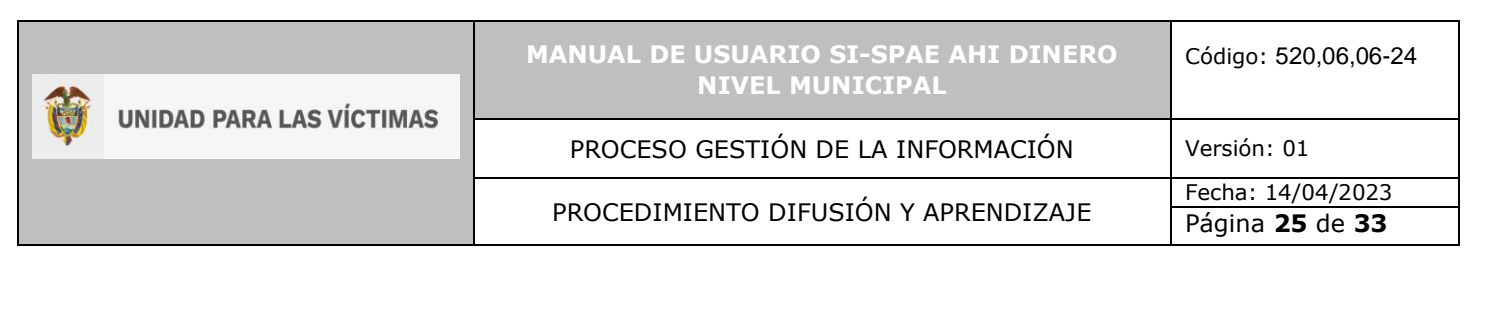

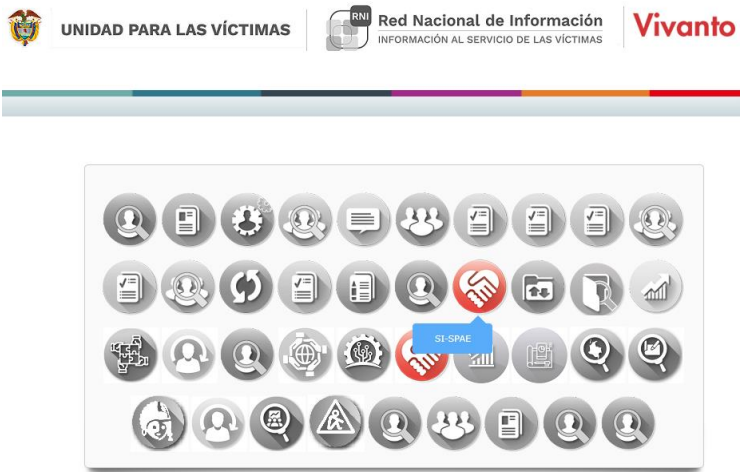

- El usuario deberá ingresar al módulo SI-SPAE (ícono en color rojo).
- Los iconos de color gris y blanco indican que el usuario No tiene acceso al módulo.
- Por parámetros de seguridad es importante cambiar contraseña en el botón: 🔎
- Para salir del sistema utilice el icono para cerrar sesión: 🔱

| So  | licitudes                            |                                                         |           |             |                                                               |                                                  | <u>↓</u> Exporta | r ~ + N                                   | lueva So |
|-----|--------------------------------------|---------------------------------------------------------|-----------|-------------|---------------------------------------------------------------|--------------------------------------------------|------------------|-------------------------------------------|----------|
|     |                                      | ENTIDAD                                                 |           |             | MECANISMO                                                     |                                                  | DOCUMENTO        |                                           |          |
|     |                                      |                                                         |           |             |                                                               | Д в                                              | uscar 🗙 Limpiar  |                                           |          |
| tar | 10 🗢 registr                         | ros                                                     |           |             |                                                               |                                                  | Búsqueda ráp     | pida:                                     |          |
| tar | 10 ¢ registr                         | ros<br>FECHA ↑↓                                         | MECANISMO | MUNICIPIO 1 | ENTIDAD                                                       |                                                  | Búsqueda ráp     | pida:<br>ESTADO                           | î↓ AC    |
| tar | 10 ♦ registr<br>ID 1↓<br>2292        | ros<br>FECHA ↑↓<br>23/03/2022                           | MECANISMO | BOGOTÁ DC   | ENTIDAD<br>GOBERNACION CUNDINAMARC                            | CA-COLOMBIA- COD. 1234                           | Búsqueda ráp     | estado<br>solicitud                       | î∔ AC    |
| tar | 10 ♦ registr<br>1D 1↓<br>2292<br>490 | FECHA         1           23/03/2022         25/02/2022 | MECANISMO | BOGOTÁ DC   | ENTIDAD<br>GOBERNACION CUNDINAMARC<br>GOBERNACION CUNDINAMARC | SA-COLOMBIA- COD. 1234<br>SA-COLOMBIA- COD. 1234 | Búsqueda ráp     | eida:<br>ESTADO<br>SOLICITUD<br>SOLICITUD | †↓ AC    |

#### 5.5.3 INGRESO al Módulo SI-SPAE web – AHI

## 5.5.4 PERFIL

Las opciones del usuario dentro del sistema se enmarcan en los permisos del perfil accedido.

#### 5.5.4.1 AHI Dinero

- Consultar Solicitudes
- Aprobar Solicitudes

#### 5.5.4.2 Listado de Solicitudes

- Consultar Solicitudes
- Ver información Detallada
- Validaciones

#### 5.5.4.3 Aprobar o Devolver Solicitudes

- Cargar oficio Aval y aprobar Solicitudes para liquidación por parte del Nivel Nacional
- Devolver solicitudes si no pasan el proceso de revisión.

#### 5.6 GESTIÓN DEL RESPONSABLE MUNICIPAL - LISTADO Y BÚSQUEDA DE SOLICITUDES

#### 5.6.1 TIPOS DE BÚSQUEDA:

El responsable puede realizar diferentes tipos de búsquedas de las solicitudes remitidas por el enlace municipal, para gestionar la operación del municipio al que pertenece.

#### 5.6.1.1 Entidad:

De acuerdo con la entidad que pertenezca dicho usuario, a través de esta opción puede encontrar las entidades que tiene relacionada. Cada responsable Municipal debe tener únicamente acceso a la información de su municipio.

|  | <b>UNIDAD PARA LAS VÍCTIMAS</b> | MANUAL DE USUARIO SI-SPAE AHI DINERO<br>NIVEL MUNICIPAL | Código: 520,06,06-24          |
|--|---------------------------------|---------------------------------------------------------|-------------------------------|
|  |                                 | PROCESO GESTIÓN DE LA INFORMACIÓN                       | Versión: 01                   |
|  |                                 |                                                         | Fecha: 14/04/2023             |
|  |                                 | PROCEDIMIENTO DIFUSION Y APRENDIZAJE                    | Página <b>27</b> de <b>33</b> |

| Sistema de Información SI     | -SPAE 🍙 - Solicitudes                                                                     |                                          |              |               |                         |            |
|-------------------------------|-------------------------------------------------------------------------------------------|------------------------------------------|--------------|---------------|-------------------------|------------|
| 🚮 Solicitudes                 |                                                                                           |                                          |              |               | $\overline{\mathbf{T}}$ | Exportar 🗸 |
|                               | ENTIDAD                                                                                   | MECANISMO                                | ID SOLICITUD | DOCUMENTO     |                         |            |
|                               | ALCALDÍA MUNICIPAL CUNDINAMARCA - AGUA DE<br>DIOS- COD, 779                               |                                          | D Busco      | ar X Limpiar  |                         |            |
| Listar 10 💠 registros         | ALCALDÍA MUNICIPAL CUNDINAMARCA - ALBÁN-<br>COD. 971<br>ALCALDÍA MUNICIPAL CUNDINAMARCA - |                                          |              | Búsqueda rápi | da:                     |            |
| ID î↓ FECI                    | ANAPOIMA- COD. 435<br>H/<br>ALCALDÍA MUNICIPAL CUNDINAMARCA -<br>ANOLAIMA- COD. 113       | AD                                       |              |               | ESTADO 1↓               | ACCION     |
| ► 2285 14/03                  | 3/2022 DINERO UTICA ALC                                                                   | ▼<br>ALDÍA MUNICIPAL CUNDINAMARCA - ÚTIC | CA- COD. 398 |               | VALIDACION<br>SOLICITUD |            |
| Listando 1 a 1 de 1 Registros |                                                                                           |                                          |              |               |                         |            |

#### 5.6.1.2 Mecanismo:

Esta opción le permite buscar los mecanismos que tiene relacionado dicho municipio de acuerdo con la formalización realizada ante la SPAE.

| Sistema de Información SI-SPAE 🍙 - Solicitudes |                                                                                                    |              |                                    |                        |                     |
|------------------------------------------------|----------------------------------------------------------------------------------------------------|--------------|------------------------------------|------------------------|---------------------|
| 🚮 Solicitudes                                  |                                                                                                    |              |                                    | $\overline{1}$         | Exportar 🗸          |
| €NTIDAD<br>¢                                   | MECANISMO<br>DINERO<br>ESPECIE APOYO PERIODICO<br>ESPECIE APOYO EMERGENCIA<br>ESPECIE APOYO MASIVO (EVENTO<br>ESPECIE PREVENCION<br>ESPECIE RETORNO<br>OTROS HECHOS<br>CONFINAMIENTO | D SOLICITUD  | DOCUMENTO X Limpiar Búsqueda rápid | a:                     |                     |
| ID 11 FECHA 11 MECANISMO 11 MUNICIPIO 11 ENTID | AD                                                                                                    |              | †↓ I                               | ESTADO 1               | ACCION              |
| ▶ 2285 14/03/2022 DINERO ÚTICA ALCAL           | DÍA MUNICIPAL CUNDINAMARCA - ÚTIC                                                                                                    | CA- COD. 398 | ١                                  | ALIDACION<br>SOLICITUD |                     |
| Listando 1 a 1 de 1 Registros                  |                                                                                                    |              |                                    |                        | $\langle 1 \rangle$ |

| MANUAL DE USUARIO SI-SPAE AHI DINERO<br>NIVEL MUNICIPAL | Código: 520,06,06-24                               |
|---------------------------------------------------------|----------------------------------------------------|
| PROCESO GESTIÓN DE LA INFORMACIÓN                       | Versión: 01                                        |
| PROCEDIMIENTO DIFUSIÓN Y APRENDIZAJE                    | Fecha: 14/04/2023<br>Página <b>28</b> de <b>33</b> |

## 5.6.1.3 ID Solicitud:

A través de esta opción y dependiendo la cantidad de solicitudes que haya realizado el municipio, permite la búsqueda puntual de solicitudes por su ID.

| Sistema de Información SI-SPAE 🛆 - Solicitudes                                                                   |                                                   |                         |
|----------------------------------------------------------------------------------------------------|---------------------------------------------------|-------------------------|
| M Solicitudes                                                                                                    |                                                   | ⊥ Exportar ~            |
|                                                                                                    | MECANISMO ID SOLICITUD DO<br>2285<br>Buscar       | CUMENTO<br>X Limpiar    |
| Listar 10 🜩 registros                                                                                            |                                                   | Búsqueda rápida:        |
| ID $\uparrow\downarrow$ fecha $\uparrow\downarrow$ mecanismo $\uparrow\downarrow$ municipio $\uparrow\downarrow$ | ENTIDAD                                           | ↑↓ ESTADO ↑↓ ACCION     |
| ▶ 2285 14/03/2022 DINERO ÚTICA                                                                                   | ALCALDÍA MUNICIPAL CUNDINAMARCA - ÚTICA- COD, 398 | VALIDACION<br>SOLICITUD |
| Listando 1 a 1 de 1 Registros                                                                                    |                                                   | < <b>1</b> >            |

#### 5.6.1.4 Documento:

Esta opción le permite la búsqueda por el documento de los integrantes de alguno de los hogares en la solicitud.

| Sistema de Información SI-SPAE 🍙 - Solicitudes                                   |           |                        |      |        |
|----------------------------------------------------------------------------------|-----------|------------------------|------|--------|
| sa Solicitudes                                                                   |           | 4                      | Expo | rtar 🗸 |
| ENTIDAD MECANISMO ID SOLICITUD                                                   | DOCUMENTO | la:                    |      |        |
| ID 11 FECHA 11 MECANISMO 11 MUNICIPIO 11 ENTIDAD                                 | î↓ e      | ESTADO                 | îl A | CCION  |
| ▶ 2285 14/03/2022 DINERO ÚTICA ALCALDÍA MUNICIPAL CUNDINAMARCA - ÚTICA- COD. 398 | V         | ALIDACION<br>SOLICITUD |      |        |
| Listando 1 a 1 de 1 Registros                                                    |           |                        | <    | 1 >    |

710.14.15-24 V2

|                          | MANUAL DE USUARIO SI-SPAE AHI DINERO<br>NIVEL MUNICIPAL | Código: 520,06,06-24                               |
|--------------------------|---------------------------------------------------------|----------------------------------------------------|
| UNIDAD PARA LAS VICTIMAS | PROCESO GESTIÓN DE LA INFORMACIÓN                       | Versión: 01                                        |
|                          | PROCEDIMIENTO DIFUSIÓN Y APRENDIZAJE                    | Fecha: 14/04/2023<br>Página <b>29</b> de <b>33</b> |

#### 5.6.2 Estado

• El responsable puede gestionar solicitudes en el estado "Validación solicitud"

#### 5.6.3 Consulta

• El responsable puede consultar, pero no editar las solicitudes remitidas por el enlace municipal

| stema de Información SI-SPAE 🍙 - Solicitudes - Censo Hogares Volver |                                                                                                    |                                   |  |  |  |  |
|---------------------------------------------------------------------|----------------------------------------------------------------------------------------------------|-----------------------------------|--|--|--|--|
| MODULOS DE SI-SPAE                                                  | CENSO HOGARES                                                                                                    |                                   |  |  |  |  |
| Código de la Solicitud: 2302<br>Mecanismo: DINERO                   | Listar 10 🜩 registros Búsqueda rópida:                                                                                                    |                                   |  |  |  |  |
| ESIGUO: TRAMITE APROBADO                                            | ↑↓ ID ↑↓ ESTADO ↑↓ PAIS ↑↓ DEPARTAMENTO                                                                                                    | 11 MUNICIPIO 11 ENTORNO 11 ACCION |  |  |  |  |
| Descripción de la Solicitud                                         | ▶ 2116 CREADO COLOMBIA CUNDINAMARCA                                                                                                    | COGUA URBANO ····                 |  |  |  |  |
| Censo Hogares                                                       | AE       CENSO HOGARES         2302<br>DINERO<br>TRAMITE APROBADO       Listar 10 ÷ registros         3 Solicitud       11 ID 11 ESTADO 11 PAIS 11 DEPARTAMENTO 11 MUNICIPIO 11 ENTORNO 11 ACCION<br>2 216 CREADO COLOMBIA CUNDINAMARCA COGUA         URBANO          Listando 1 a 1 de 1 Registros |                                   |  |  |  |  |
| Validaciones                                                        |                                                                                                    | AN Integrantes                    |  |  |  |  |

## 5.7 APROBACIÓN DE UNA SOLICITUD Y REMISIÓN AL NIVEL NACIONAL

#### 5.7.1 Validaciones

• El responsable debe adjuntar el OFICIO DE AVAL en formato PDF de la respectiva solicitud, dando le clic en la opción Adjuntar soporte como se muestra en la siguiente imagen.

• Debe agregar una observación que aporte al flujo de trabajo y brindar mayor claridad al gestor Nacional para la aprobación.

• Al momento de aceptar la solicitud, no podrá anexar más documentos de soporte de la solicitud.

|                          | MANUAL DE USUARIO SI-SPAE AHI DINERO<br>NIVEL MUNICIPAL | Código: 520,06,06-24          |
|--------------------------|---------------------------------------------------------|-------------------------------|
| UNIDAD PARA LAS VICTIMAS | PROCESO GESTIÓN DE LA INFORMACIÓN                       | Versión: 01                   |
|                          |                                                         | Fecha: 14/04/2023             |
|                          | PROCEDIMIENTO DIFUSION Y APRENDIZAJE                    | Página <b>30</b> de <b>33</b> |

| Sistema de Información SI-SPAE 🛭 🖨 · Soli                                                                      | citudes • Validaciones          |                            |                     |                 |                     | FINALIZAR SOLICITU | JD VOLVER |
|----------------------------------------------------------------------------------------------------|---------------------------------|----------------------------|---------------------|-----------------|---------------------|--------------------|-----------|
| MODULOS DE SI-SPAE                                                                                             | VALIDACIO                       | NES                        |                     |                 |                     |                    |           |
| Código de la Solicitud: 236<br>Mecanismo: DINER<br>Estado: VALIDACION SOLICITUR<br>Descripción de la Solicitud | Solicitud<br>Solicitud<br>TEMPO | es<br>ud<br>RALIDAD        |                     |                 |                     |                    | 2         |
| Censo Hogares                                                                                                  |                                 | TODOS                      |                     | ¢ ,O Busc       | ar 🕒 Adjunta        | ar Soporte         |           |
|                                                                                                    | HOG_ID<br>4<br>Ce               | INT_ID DESTINATARIO TD_DES | T INT_DOCUMENTO RE  | ELACION HOG_FUD | F_SOL_DECLA F_DECLA | F_OCURRENCIA MUN_O | CU_SOL    |
| SOPORTES DE T                                                                                                  | RÁMITE                          |                            |                     |                 | Cerr                | ar                 |           |
|                                                                                                    | D AYUDAS                        | \$                         |                     |                 |                     |                    |           |
| SOPORTE                                                                                                    |                                 |                            |                     |                 |                     |                    |           |
| OFICIO D                                                                                                    | E AVAL                          | \$                         |                     |                 |                     |                    |           |
| DESCRIPCIÓN                                                                                                    |                                 |                            |                     |                 |                     |                    |           |
|                                                                                                    |                                 |                            |                     |                 | Ę                   |                    |           |
| Seleccione un c                                                                                                | rchivo en formato P             | DF                         |                     | Examinar        | Adicionar           |                    |           |
| SPT_ID                                                                                                    | SOPORTE                         | NOMBRE ARCHIVO             | DESCRIPC            | IÓN A           | CCIÓN               |                    |           |
|                                                                                                    | No hay regis                    | tros coincidentes con el   | filtro suministrado | )               |                     |                    |           |
| Sin registros para                                                                                             | mostrar (filtrando de           | e NaN registros)           |                     |                 |                     |                    |           |

• Adicionalmente el responsable Municipal puede verificar los distintos soportes que pudieron adicionarse a los hogares, ya sea por hogar; justificación de más de 90 días, en los

|          | UNIDAD PARA LAS VÍCTIMAS | MANUAL DE USUARIO SI-SPAE AHI DINERO<br>NIVEL MUNICIPAL | Código: 520,06,06-24                               |
|----------|--------------------------|---------------------------------------------------------|----------------------------------------------------|
| <b>W</b> |                          | PROCESO GESTIÓN DE LA INFORMACIÓN                       | Versión: 01                                        |
| -        |                          | PROCEDIMIENTO DIFUSIÓN Y APRENDIZAJE                    | Fecha: 14/04/2023<br>Página <b>31</b> de <b>33</b> |

casos de Fuerza Mayor o por persona; soporte tutor, ante los tramites en favor de niños, niñas o adolescentes.

| MODULOS DE SI-SPAE                                                                           | VALIDACIONES                                                                                                    |                                                                                                    |                                                                                                    |
|----------------------------------------------------------------------------------------------|----------------------------------------------------------------------------------------------------|----------------------------------------------------------------------------------------------------|----------------------------------------------------------------------------------------------------|
| Código de la Solicitud: 2349<br>Mecanismo: DINERO<br>Estado: VALIDACION SOLICITUD            | Solicitudes                                                                                                    |                                                                                                    |                                                                                                    |
| <ul> <li>Descripción de la Solicitud</li> <li>Censo Hogares</li> <li>Validaciones</li> </ul> | TEMPORALIDAD                                                                                                    | ¢ ,⊅ Buscar                                                                                                    | <b>B</b>                                                                                                    |
|                                                                                              | F_DECLA         #         F_OCUBRENCIA         #         MUN_OCU_S           8/19/2022         7/2/2022 120000 AM         SANTADER-<br>SANTADER-<br>CAUNTO         COLOMBIA - NO           8/2/2022         3/29/2022 120000         COLOMBIA - BO         CAUNTO           8/2/2022         3/29/2022 120000         COLOMBIA - NO         CAUNTO           8/2/2022         3/29/2022 120000         COLOMBIA - BO         - AQUITAN | OL         HECHO         DIAS         INT_S           RTE DE<br>SAN         Desplozamiento<br>forzado         MENOR O<br>ISUAL 90<br>DIAS         4           VYACÁ<br>IA         Amenaza         MAYOR 90<br>DIAS         1 | SOL COMPONENTES ACCIÓN<br>COMPONENTES ACCIÓN<br>COMPONENTES<br>COMPONENTES<br>CANT: 1<br>CANT: 1<br>CANT: 1<br>CANT: 1                                                                                                    |
| Listar 10 V registros                                                                        |                                                                                                    | DESCRIPCIÓN                                                                                                    | ACCIÓN                                                                                                    |
| 219 Justificación                                                                            | SPAE_SA_SPT_ID_2343_228.PDF                                                                                                    | PRUEBAS 90 DIAS                                                                                                    |                                                                                                    |
| Listando 1 a 1 de 1 Registros<br>Cerrar                                                      |                                                                                                    |                                                                                                    | Previous 1 Next                                                                                                    |
| SPT_ID SOPORTE                                                                               |                                                                                                    | DESCRIPCIÓN                                                                                                    | tale acción tale value acción tale value acción |
| 227 Certificación Tutor                                                                      | SPAE_IH_SPT_ID_5277_236.PDF                                                                                                    | PRUEBAS                                                                                                    |                                                                                                    |
| Listando 1 a 1 de 1 Registros<br>Cerrar                                                      |                                                                                                    |                                                                                                    | Previous 1 Next                                                                                                    |

5.7.2 Devolver la Solicitud

|   |                          | MANUAL DE USUARIO SI-SPAE AHI DINERO<br>NIVEL MUNICIPAL | Código: 520,06,06-24                               |
|---|--------------------------|---------------------------------------------------------|----------------------------------------------------|
| Ŵ | UNIDAD PARA LAS VICTIMAS | PROCESO GESTIÓN DE LA INFORMACIÓN                       | Versión: 01                                        |
|   |                          | PROCEDIMIENTO DIFUSIÓN Y APRENDIZAJE                    | Fecha: 14/04/2023<br>Página <b>32</b> de <b>33</b> |

• Durante el proceso de revisión de la solicitud por parte del responsable Municipal, este, puede tomar la decisión que la solicitud debe ser corregida, esto se denominaría una "Devolución", la cual se ejecuta a través del botón Finalizar solicitud, en la opción Estado, "Devolución Enlace Municipal".

CAMBIO DE ESTADO

| ÷ |    |
|---|----|
|   |    |
|   |    |
|   | \$ |

#### 5.7.3 Finalizar Solicitud

• Si la revisión de la solicitud es satisfactoria y una vez cargado el oficio aval, el Responsable Municipal debe finalizar la solicitud, ejecutando el botón de Finalizar Solicitud de

color verde, para remitirla al nivel nacional.

| CAMBI  | D DE ESTADO                                                     |         |          |
|--------|-----------------------------------------------------------------|---------|----------|
| ESTADO | )                                                               |         |          |
|        | TRAMITE APROBADO                                                |         |          |
| ΝΟΤΑ   |                                                                 |         |          |
| SE AF  | RUEBA LA SOLICITUD                                              |         |          |
|        |                                                                 |         |          |
|        |                                                                 |         |          |
|        |                                                                 | Guardar | Cancelar |
|        |                                                                 |         |          |
|        |                                                                 |         |          |
|        | El estado de la solicitud ha sido actualizado<br>correctamente! | D       |          |
|        | ОК                                                              |         |          |

| <b>UNIDAD PARA LAS VÍCTIMAS</b> | MANUAL DE USUARIO SI-SPAE AHI DINERO<br>NIVEL MUNICIPAL | Código: 520,06,06-24                               |
|---------------------------------|---------------------------------------------------------|----------------------------------------------------|
|                                 | PROCESO GESTIÓN DE LA INFORMACIÓN                       | Versión: 01                                        |
|                                 | PROCEDIMIENTO DIFUSIÓN Y APRENDIZAJE                    | Fecha: 14/04/2023<br>Página <b>33</b> de <b>33</b> |

# **6 DOCUMENTOS DE REFERENCIA**

 Procedimiento Ayuda Humanitaria Inmediata (AHI) Dinero V5 (URL https://www.unidadvictimas.gov.co/es/NODE/20435)

## 7 ANEXOS

No Aplica

# 8 CONTROL DE CAMBIOS

| Versión | Fecha      | Descripción de la modificación                            |
|---------|------------|-----------------------------------------------------------|
| 1       | 14/04/2023 | Creación del Manual de SI-SPAE AHI Dinero Nivel Municipal |